> | | |

# **THERMOPOINT**

TM/J-500/-600/-700 Multi-point Temperature Transmitters

User's and Programming manual

6<sup>th</sup> edition

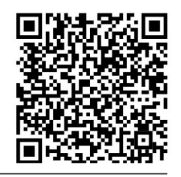

Manufacturer: NIVELCO Process Control Co. H-1043 Budapest, Dugonics u. 11. Tel.: (36-1) 889-0100 Fax: 889-0200 E-mail: sales@nivelco.com www.nivelco.com

| CERTIFICATES      |                                             | Reference document number |
|-------------------|---------------------------------------------|---------------------------|
| <mark>€x</mark> > | BKI ATEX, Certificate No.: BKI16ATEX0004X/1 | tmh5554m0600p_06          |
|                   |                                             |                           |
|                   |                                             |                           |

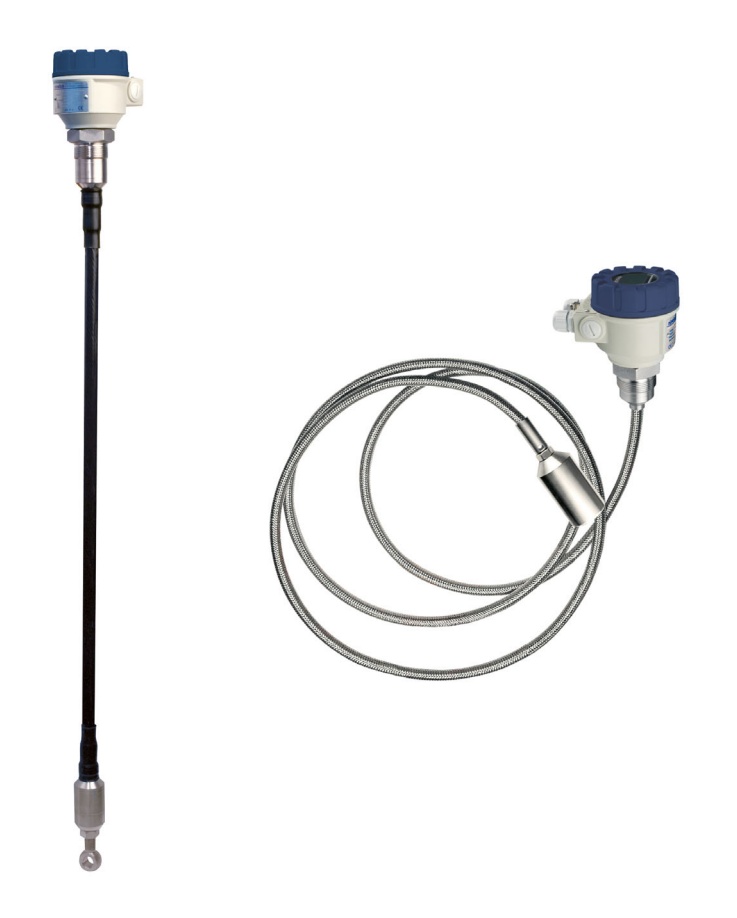

# TABLE OF CONTENTS

| INTR<br>ORDI<br>TECH | ODUCTION<br>ER CODES (NOT ALL COMBINATIONS ARE POSSIBLE!)<br>INICAL DATA                                       | 6<br>7<br>8                                                                        |
|----------------------|----------------------------------------------------------------------------------------------------|------------------------------------------------------------------------------------|
| 3.1.                 | EX INFORMATION                                                                                                 | 9                                                                                  |
| 3.1.1                | Ambient and medium temperature                                                                                 | 9<br>9                                                                             |
|                      | 3.1.1.2 Thermal limits of Ex ta/tb IIIC, Ex ta IIIC and Ex ia IIIC compliant models                            | 9                                                                                  |
| 3.2.                 | DIMENSIONS                                                                                                    | 10                                                                                 |
| 3.3.                 | Accessories                                                                                                    | 11                                                                                 |
| 3.4.                 | CONDITIONS OF SAFE OPERATION                                                                                   | 11                                                                                 |
| 3.5.                 | MAINTENANCE AND REPAIR, STORAGE CONDITIONS                                                                     | 11                                                                                 |
| INST                 | ALLATION AND WIRING                                                                                            | 12                                                                                 |
| 4.1.                 | WIRING                                                                                                    | 12                                                                                 |
| сом                  | MISSIONING AND PROGRAMMING                                                                                     | 13                                                                                 |
| 5.1.                 | DISPLAYING MEASUREMENTS WITH THE SAP-300 DISPLAY MODULE                                                        | 14                                                                                 |
| 5.2.                 | PROGRAMMING WITH THE SAP-300 DISPLAY MODULE                                                                    | 16                                                                                 |
| 5.2.1                | Components of the programming interface                                                                        | 16                                                                                 |
|                      | INTR:<br>ORDI<br>TECH<br>3.1.<br>3.2.<br>3.3.<br>3.4.<br>3.5.<br>INST.<br>4.1.<br>COM<br>5.1.<br>5.2.<br>5.2.1 | INTRODUCTION<br>ORDER CODES (NOT ALL COMBINATIONS ARE POSSIBLE!)<br>TECHNICAL DATA |

| 5.3.   | DESCRIPTION OF PROGRAMMABLE FEATURES                 | 17 |
|--------|------------------------------------------------------|----|
| 5.3.   | 1 Basic measurement settings                         | 17 |
|        | 5.3.1.1 Source of transmitted PV (Primary Value)     | 17 |
|        | 5.3.1.2 Temperature measurement units                |    |
|        | 5.3.1.3 Damping time                                 |    |
| 5.3.   | 2 Analog output                                      |    |
|        | 5.3.2.1 Output current mode                          |    |
|        | 5.3.2.2 Output current value 4 mA                    |    |
|        | 5.3.2.3 Output current value 20 mA                   |    |
|        | 5.3.2.4 Output current error mode                    | 19 |
|        | 5.3.2.5 Fixed output current                         | 19 |
| 5.3.   | 3 Digital output                                     | 19 |
|        | HART short address                                   | 19 |
| 5.3.4  | 4 Service functions                                  | 20 |
|        | 5.3.4.1 Security codes                               | 20 |
|        | 5.3.4.2 Loop current test                            | 20 |
|        | 5.3.4.3 Temperature simulation                       |    |
|        | 5.3.4.4 Load default values                          | 22 |
|        | 5.3.4.5 Restart                                      | 22 |
| 5.4.   | RS485 COMMUNICATION VIA MULTICONT PROCESS CONTROLLER | 23 |
| 5.4.   | 1 Remote data query via HART <sup>®</sup> protocol   |    |
| 5.4.   | 2 Remote data query with MODBUS protocol             |    |
|        | 5.4.2.1 Example of data query with MODBUS protocol   |    |
| 6. ERI | ROR CODES                                            |    |
| 7. ME  | NU MAP                                               |    |

# 1. INTRODUCTION

THERMOPOINT TM / J-500 / -600 / -700 series 2-wire temperature transmitters are suitable for continuous multipoint measurement, indication, and transmission of the temperature of regular and hazardous liquids, powders, and granular solids. The sensor of the instrument is built into a rigid or a flexible tube or an antistatic plastic-coated steel wire rope, depending on the measured material and insertion length. The insertion length and process connection of the instruments are as per the order code (see chapter 2). The device's electronics and HART<sup>®</sup> communication provide application possibilities for many different tasks.

# 2. ORDER CODES (NOT ALL COMBINATIONS ARE POSSIBLE!)

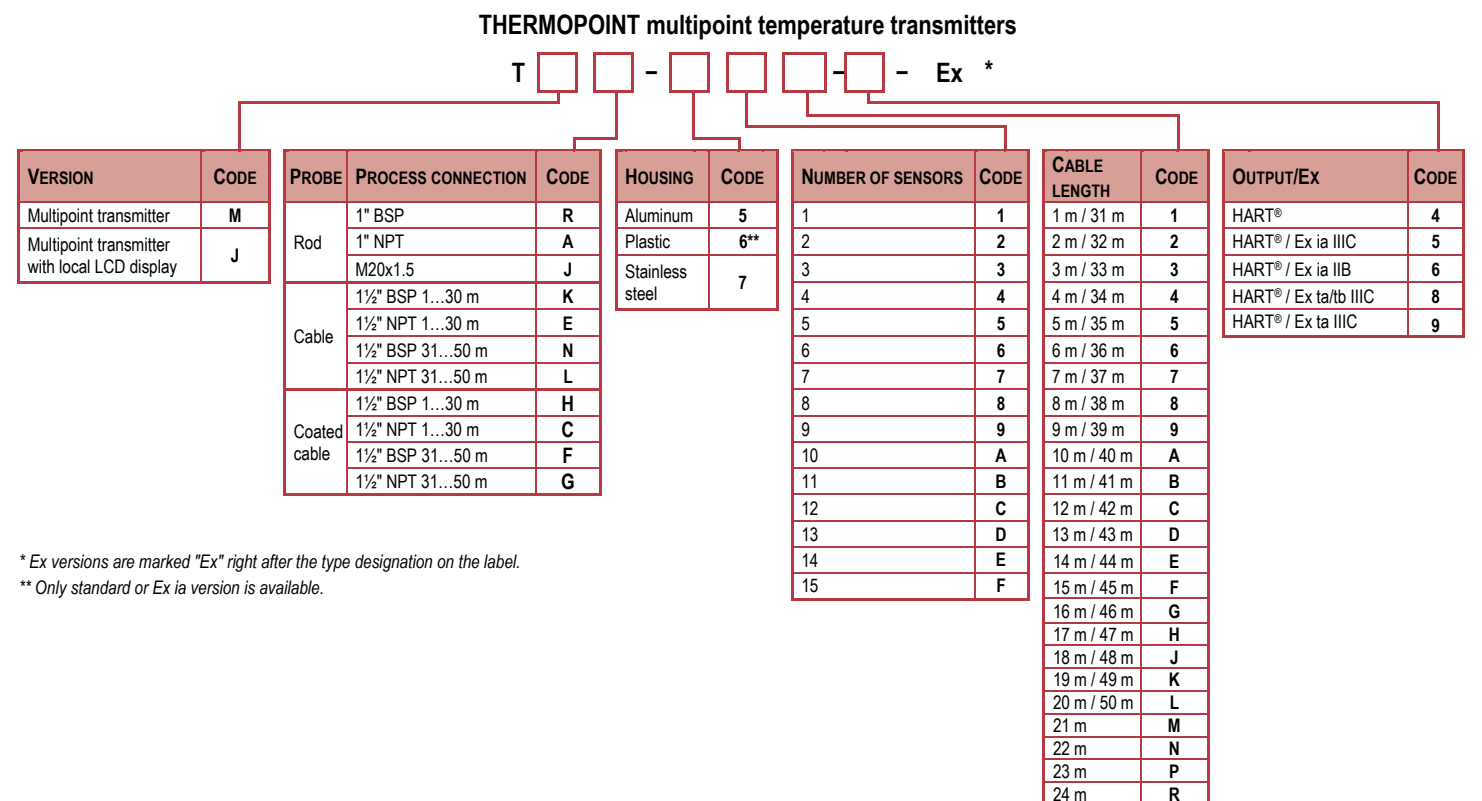

25 m

26 m

27 m

28 m

29 m

30 m

S

т

U

٧

W

Ζ

# 3. TECHNICAL DATA

| Туре                                               | Rigid probe version                                                                                                    | Flexible probe version                                                                                                    | Flexible, plastic-coated probe version                                       |  |  |
|----------------------------------------------------|----------------------------------------------------------------------------------------------------|----------------------------------------------------------------------------------------------------|------------------------------------------------------------------------------|--|--|
| Insertion length                                   | 14 m (3.313 feet)                                                                                                    | 150 m (3.3164 feet)                                                                                                    | 150 m (3.3164 feet)                                                          |  |  |
| Highest medium pressure                            | 25 bar (2.5 MPa, 363 psi)                                                                                                    | 16 bar (1.6 MPa, 232 psi)                                                                                                    | 3 bar (0.3 MPa, 43.5 psi)                                                    |  |  |
| Ambient temperature (1)                            |                                                                                                    | With plastic housing:         -30+65 °           With metal housing:         -30+65 °           with SAP-300 display:         -20+60 ° | C (−22+149 °F)<br>C (−22+149 °F)<br>°C (−4+140 °F)                           |  |  |
| Medium temperature (1)                             | -40…+105 ℃<br>[-40…+221 °F                                                                                                    | (for max. 1 hour: +125 °C)<br>(for max. 1 hour: +257 °F)]                                                                              | -40…+80 ℃ (for max. 1 hour: +85 ℃)<br>[-40…+176 ℉ (for max. 1 hour: +185 ℉)] |  |  |
| Accuracy                                           |                                                                                                    | -4010 °C ±2 °C (-40+14<br>-10+85 °C ±0.5 °C (+14+18<br>+85+125 °C ±2 °C (+185+2                                                        | °F: ±3.6 °F);<br>5 °F: ±0.9 °F);<br>57 °F: ±3.6 °F)                          |  |  |
| Resolution (digital)                               |                                                                                                    | 0.1 °C (+0.18 °F)                                                                                                    |                                                                              |  |  |
| Material of wetted parts                           | Stainless steel: 1.4571                                                                                                    | Stainless steel: 1.4571 + 1.4301                                                                                                    | Stainless steel: 1.4571<br>+ Antistatic PE-coated steel + 1.4301             |  |  |
| Analog                                             | 420 mA                                                                                                    |                                                                                                    |                                                                              |  |  |
| Output Digital                                     | 420 mA HART <sup>®</sup> communication (minimal loop resistance: 250 $\Omega$ )                                                   |                                                                                                    |                                                                              |  |  |
| Display                                            | SAP-300 LCD                                                                                                    |                                                                                                    |                                                                              |  |  |
| Error indication                                   | 3.9 mA or 20.5 mA                                                                                                    |                                                                                                    |                                                                              |  |  |
| Maximum output load                                | R <sub>max</sub> = (U <sub>Supply</sub> – U <sub>Supply</sub> – U <sub>Supply</sub> min.) / 0.02 A;                               |                                                                                                    |                                                                              |  |  |
| Power supply (U <sub>Supply</sub> ) <sup>(1)</sup> | 1136 V DC (in case of HART® multi-drop: 1036 V DC)                                                                                |                                                                                                    |                                                                              |  |  |
| Electrical protection                              | Class III                                                                                                    |                                                                                                    |                                                                              |  |  |
| Electronics housing's ingress<br>protection        | IP67                                                                                                    |                                                                                                    |                                                                              |  |  |
| Probe housing's ingress protection                 | IP68 (up                                                                                                    | to medium pressure)                                                                                                    | IP66                                                                         |  |  |
| Process connection                                 | As per order codes                                                                                                    |                                                                                                    |                                                                              |  |  |
| Electrical connection                              | 2× M20×1.5 plastic cable gland, cable outer diameter: Ø612 mm (Ø.236Ø.472"), wire cross section: max. 1.5 mm <sup>2</sup> (AWG16) |                                                                                                    |                                                                              |  |  |
| Housing material                                   | Powder-coated cast aluminum (EN AC-42000), stainless steel (1.4571/Ti316) or plastic (PBT)                                        |                                                                                                    |                                                                              |  |  |
| Weight                                             | 1.7 kg + probe: 0.6 kg/m<br>(3.75 lb + probe: 0.4 lb/ft)                                                                          | 2.9 kg + probe cable: 0.3 kg/m + weight 3 kg<br>(6.4 lb + probe cable: 0.2 lb/ft + weight: 6.6 lb)                                     | 2.9 kg + probe cable: 0.7 kg/m<br>(6.4 lb + probe cable: 0.5 lb/ft)          |  |  |

<sup>(1)</sup> For explosion-proof design, see section 3.1 Ex information

#### 3.1. EX INFORMATION

| Туре                               | T00-000-6Ex                                                                                                    | TDD-5DD-5Ex<br>TDD-7DD-5Ex | TDD-5DD-8<br>TDD-5DD-9                                | Ex, TOO-700-8Ex<br>Ex, TOO-700-9Ex |  |
|------------------------------------|----------------------------------------------------------------------------------------------------|----------------------------|-------------------------------------------------------|------------------------------------|--|
| Ex marking                         | 🗟 II 1 G Ex ia IIB T6…T4 Ga                                                                                                    | ll 1 D Ex ia IIIC T85⁰C Da | ll 1 D Ex ta IIIC T105⁰C Da                           | ll 1/2 D Ex ta/tb IIIC T85⁰C Da/Db |  |
| Waiting time for opening the cover | _                                                                                                    | _                          | 0 minutes                                             | 30 minutes                         |  |
| Ex electrical limits               | $\label{eq:UseEx} \begin{array}{c} Use \ Ex \ ia \ certified \ power \ supply \ only! \\ U_i \leq 30 \ V \ DC  I_i \leq 140 \ mA  P_i \leq 1 \ W  C_i \leq 15 \ nF  L_i \leq 200 \ \mu H \end{array}$ |                            | $U_{o} \leq 30 \text{ V DC}$ $I_{o} \leq 1 \text{ A}$ |                                    |  |
| Power supply                       | U <sub>i</sub> = 1130 V DC (in case of HART® multi-drop: U <sub>i</sub> = 1030 V DC)                                                                                                    |                            |                                                       | )                                  |  |
| Medium temperature                 | See section 3.1.1 Ambient and medium temperature                                                                                                    |                            |                                                       |                                    |  |
| Ambient temperature                | See section 3.1.1, For SAP–300 display: –20+60 °C (-4+140 °F)                                                                                                    |                            |                                                       |                                    |  |
| Cable introduction                 | M20×1.5 cable gland                                                                                                    |                            | certified "Ex ta" protective gland M20×1.5            |                                    |  |
| Cable diameter                     | Ø712 mm (Ø.275Ø.511")                                                                                                    |                            |                                                       |                                    |  |
| Electrical connection              | Wire cross section: 0.51.5 mm <sup>2</sup> (AWG2016)                                                                                                    |                            |                                                       |                                    |  |

#### 3.1.1 Ambient and medium temperature

#### 3.1.1.1 Thermal limits of Ex ia IIB compliant models

| Type of enclosure and measuring pipe                        | Ambient temperature      | Medium temperature                                                          | Temperature class |
|-------------------------------------------------------------|--------------------------|-----------------------------------------------------------------------------|-------------------|
| Metal enclosure with rigid or flexible measuring tube       | –30+65 °C (-22+149 °F)   | -40+80 °C (−22+176 °F)<br>-40+95 °C (−22+203 °F)<br>-40+105 °C (−22+221 °F) | T6<br>T5<br>T4    |
| Plastic enclosure with rigid or flexible measuring tube     | –20+65 °C (−4+149 °F)    | -40+80 °C (-22+176 °F)<br>-40+95 °C (-22+203 °F)<br>-40+105 °C (-22+221 °F) | T6<br>T5<br>T4    |
| Metal enclosure with plastic-coated flexible measuring tube | –30…+65 °C (−22…+149 °F) | –40+80 °C (-22+176 °F)                                                      | Т6                |

#### 3.1.1.2 Thermal limits of Ex ta/tb IIIC, Ex ta IIIC and Ex ia IIIC compliant models

| Housing position | Ambient temperature Medium temperature | Madium tamparatura     | Temperature class |            |            |
|------------------|----------------------------------------|------------------------|-------------------|------------|------------|
| Housing position |                                        | medium temperature     | Ex ta/tb IIIC     | Ex ta IIIC | Ex ia IIIC |
| Outside the tank | -30+65 °C (-22+149 °F)                 | –40+80 °C (-22+176 °F) | T85°C             | T105%C     | T85°C      |
| Inside the tank  | −30+65 °C (−22+149 °F)                 |                        | -                 | 1103 0     | 105 0      |

#### 3.2. DIMENSIONS

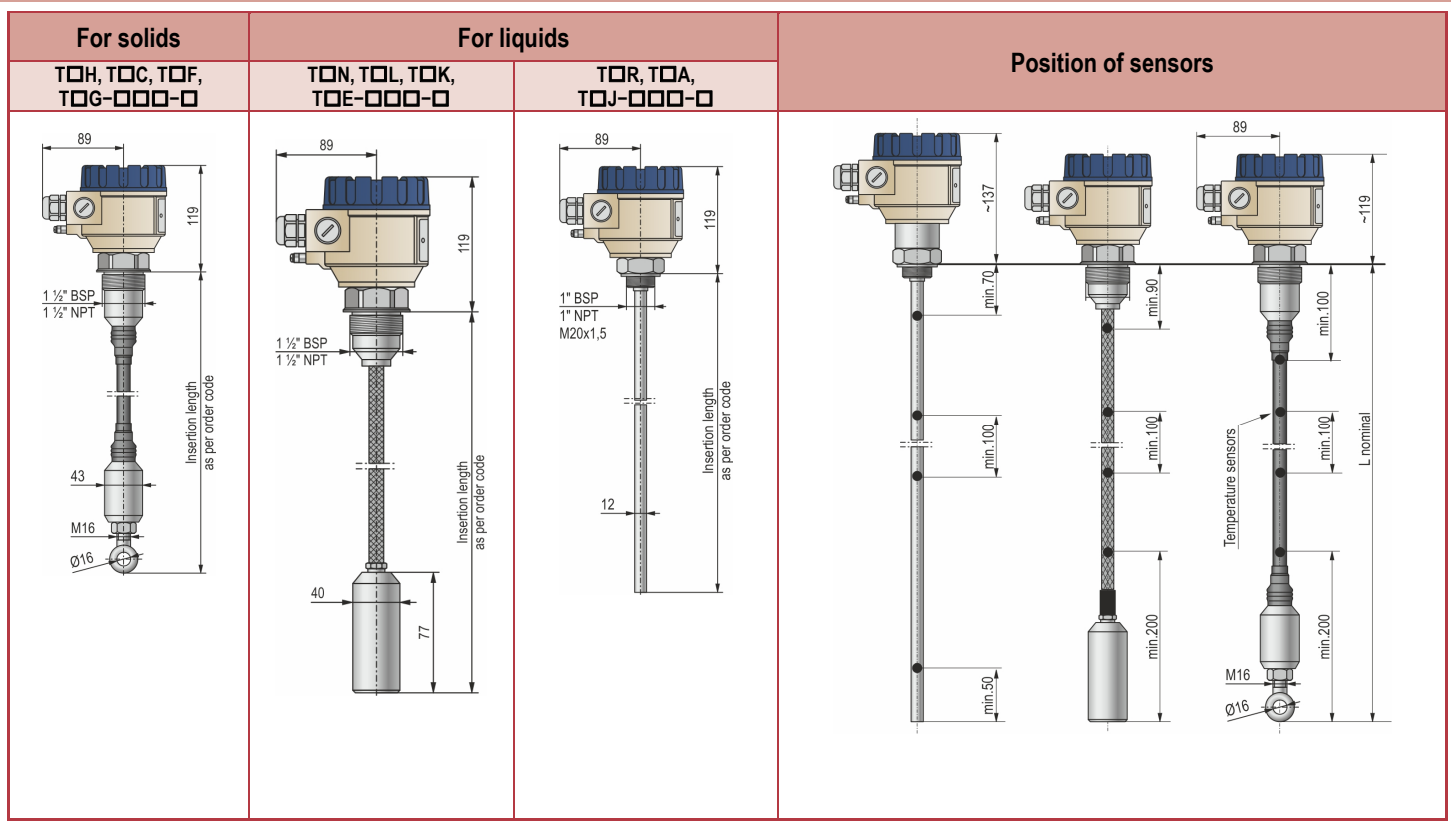

#### 3.3. ACCESSORIES

- User's and programming manual
- Warranty Card
- EU-Declaration of Conformity
- 2× cable glands

#### 3.4. CONDITIONS OF SAFE OPERATION

- Make sure the installation is complete with no visible defects before turning the device on.
- The device may only be used within the limitations specified in the technical specifications.
- The device must be installed in a way that the IP20 ingress protection is maintained throughout the installation!
- The metal housing of the device must be connected to the EP (equipotential) network!
- The thermal resistance of the cable insulation must correspond to the permissible ambient temperature at the place of application.
- The parameters of the sealing ring in respect of chemical and flame proofness shall be observed as specified in the instruction manual.
   WARNING!
- Intrinsically safe devices may only be operated from an approved circuit that complies with the technical data.
- Devices protected against dust ignition may only be operated on a circuit with the specified technical data.
- In "Ex ta / tb IIIC" protection mode, after disconnecting the device, the device cover may only be removed after waiting at least 30 minutes!
- The device may contain partially static-charged plastic components! The presence of an electrostatic charge poses a risk of spark and ignition. Therefore, electrostatic charges must be prevented entirely in potentially explosive (Ex) environments!
  - Avoid friction on plastic surfaces!
  - Do not clean the appliance and the connecting cable dry! Use a damp cloth or such.
- The aluminum content of the metal die-cast housing exceeds the threshold, therefore, it requires impact and friction protection in hazardous (Ex) environments!

#### 3.5. MAINTENANCE AND REPAIR, STORAGE CONDITIONS

The device does not require regular maintenance. The warranty card contains the terms and conditions.

Before returning the device for repairs, it must be cleaned thoroughly. The parts in contact with the medium may contain harmful substances; therefore, they must be decontaminated. Our official form (<u>Returned Equipment Handling Form</u>) must be filled and enclosed in the parcel. Download it from our website <u>www.nivelco.com</u>. The device must be sent back with a declaration of decontamination. A statement must be provided in the declaration that the decontamination process was successfully completed and that the device is clean from any hazardous substances.

#### Storage conditions:

 Ambient temperature:
 -25...+60 °C (-13...+140 °F)

 Relative humidity:
 max. 98%

# 4. INSTALLATION AND WIRING

During the installation, the following instructions must be considered:

- Depending on the thermal characteristics of the measured material the sensor must be installed proper distance from the silo wall,
- Depending on the cross section of the silo several sensors should be installed,
- If the measured medium is granular solids, check the structural data of the silo's roof, and if necessary, stress needs to be relieved from the structure.

The place of installation must be selected so that it provides adequate space and easy access for installation, calibration and monitoring. The instruments can be equipped with a flange or a threaded process connection according.

The housing of the instrument can be rotated. After the installation, turn the housing to the best position for easy reading.

#### 4.1. WIRING

- The transmitter is designed to operate in 2-wire systems with 11...36 V DC power supply voltage.
- The internal resistance of the devices between the transmitter and the power supply unit depends on the power supply's voltage.
- The wiring must be shielded.
- The terminal screws can be accessed after removing the housing cover and the display module (if there is one).
- The unit must be grounded by its grounding screw.
- The unit must be connected via the #3(–) and #4(+) terminals.
- Programming can be performed after the device is powered on.
- After wiring and programming the device, make sure to close the cover and check if it seals properly.

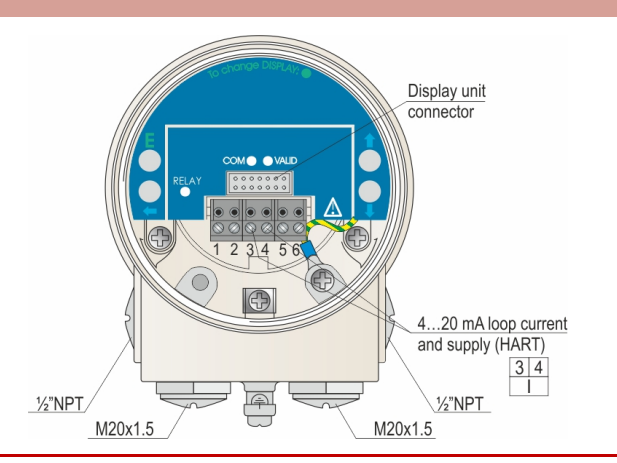

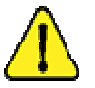

The instrument may be damaged by electrostatic discharge (ESD) via its terminals; therefore, apply the precautions commonly used to avoid electrostatic discharge, e.g., touch a properly grounded point before removing the cover of the enclosure.

# 5. COMMISSIONING AND PROGRAMMING

TMD-DDD, TJD-DDD instruments can be adjusted and programmed with the SAP-300 display unit. Without the SAP-300m, the following LED signs are possible:

- VALID Indicates the readiness of the unit. If it is continuously on, the input signal is stabilized. If it is blinking, the input signal is changing.
- COM Indicates digital (HART) communication. During remote programming, the LED is continuously on.

When the SAP-300 display is present, it covers the LEDs; their functions are taken over by the display. In its default state, the SAP display shows the table of the measured temperature values (see **chapter 5.1**). Programming is supported by a text-based menu. Navigation is done by using the () () () ()

The instrument can operate without the SAP-300 module as well. <u>Programming can be done only by using SAP-300 display</u> module locally or by HART (REMOTE PROGRAMMING) communication system remotely.

The SAP-300 is a 64x128 dot-matrix LCD display, which can be plugged into the transmitter. (The unit is universal, it can be used in other NIVELCO devices, provided that the system software supports SAP-300.)

#### Warning!

The SAP-300 module is based on LCD technology! Make sure it is not exposed to continuous heat or direct sunlight to avoid damaging the unit. If the instrument cannot be protected against direct sunlight or temperatures that are beyond the standard operating temperature range of the SAP-300, remove the SAP display in the instrument.

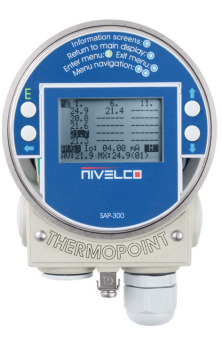

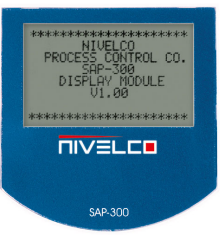

#### 5.1. DISPLAYING MEASUREMENTS WITH THE SAP-300 DISPLAY MODULE

#### Legend:

**1. Measured temperature values.** From top to bottom, from left to right in increasing order. The instrument can handle up to 15 sensors. The six horizontal lines indicate the absence of the sensor or a sensor error. The #1 sensor is the closest to the electronic housing; the following sensors are marked with a number in increasing order. The last number belongs to the sensor at the bottom. The current measured temperature value appears inverted on the display. The displayed inverse temperature value is refreshed on the display once every second.

2. Simulation. When the simulation sign is displayed, the output shows the values of the simulation and not the actual measured values.

#### 3. Unit of the measured values.

**4. Menu Lock.** If the key symbol is visible, the unit is protected with a password. When entering the menu, the instrument asks for the password. If the REM message is shown, the instrument is in remote programming mode, and the menu cannot be accessed.

#### 5. Source of transmitted PV (Primary Value) (see 5.3.1.1.)

| AVG> |
|------|
| MAX> |

- PV is the average of the measured temperature values.
- PV is the maximal value of the measured temperature values. The number of the first sensor measuring the maximum temperature is in the 8<sup>th</sup> cell between brackets.

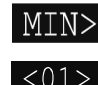

- PV is the minimal value of the measured temperature values. The number of the first sensor measuring the minimum temperature is in the 8<sup>th</sup> cell between brackets.
  - PV is the measured temperature value of a particular sensor. The number of the selected sensor is between the <> marks.
- 6. The calculated value of the output current. After the unit, the inverted sign shows the current output mode:

| М  |
|----|
| Е! |
| Η  |

Manual mode (see 5.3.2.1.)

Analog transmission; reacts to a programmed failure condition if an upper or lower fault current is programmed (see 0)

HART address, which is not 0, so 4 mA overwrites the output current (see 5.3.3)

Any errors during measurement are shown in the lower part of the display.

7. The average of measured values.

8. The maximum of the measured values and place (first occurrence) of the maximal value.

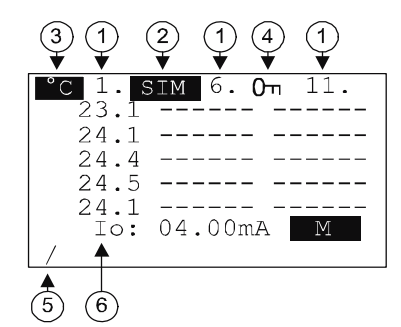

#### Information screens

Press the ⊕ button to cycle between information screens.

- 1. General information (DEV. INFO): overall running time (OV. RUN TIME), uptime since power on (RUN TIME), type of interface (INTERFACE).
- Sensor information: number of temperature sensors in the probe (TOTAL SENSOR COUNT), number of the sensor with the highest number (RANGE).
- HART communication information: short address, manufacturer ID, device type code, Rx-Tx message counters – for debugging.

Information screens switch back to the main screen after 30 seconds.

Press the <sup>(\*)</sup> button to get back to the main screen at any time.

Press the <sup>©</sup> button on any of the screens to open the menu. Exiting the menu will always invoke the main screen.

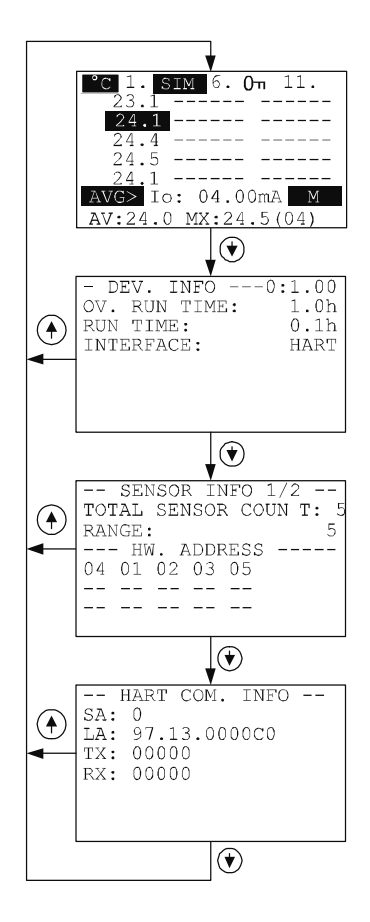

#### 5.2. PROGRAMMING WITH THE SAP-300 DISPLAY MODULE

When entering the menu, the device copies the current parameter set, and all changes are made in this duplicate. The instrument keeps measuring and transmitting values in accordance with the current (and intact) parameter set while programming. After exiting the menu, the instrument replaces the original parameters with the new parameter set and starts measuring in accordance with the new parameters. This means that pressing the E button after changing the parameters does not immediately make the new parameters effective!

Pressing the <sup>©</sup> button to enter the menu. Press the <sup>©</sup> button to exit the menu.

If the device is left in programming mode, it will automatically return to measuring mode, and all changes will be unsaved after 30 minutes. If the SAP-300 is removed, the instrument will immediately exit from the menu, and all changes will be discarded.

Programming the device with the SAP-300 (manual programming) and HART (remote mode) at the same time is not possible. However, the measured values can be read through HART at any time.

#### 5.2.1 Components of the programming interface

The parameters of the instrument are grouped by their functions. The programming interface consists of lists, dialog windows, editing and report windows.

#### <u>Lists</u>

Navigate between the lines of lists by pressing the ⊕ / ⊕ buttons. Pressing the ⊕ button activates the list item under the cursor. The cursor is the inverted line under which the items are cycled. Exit from a list by pressing the ⊕ button.

#### Menu list

The menu list is a special list. Its characteristic is that upon selecting an item will invoke a sub-list. The menu header (1) helps navigate the menu.

Enter the menu by pressing the E button. Navigate between the menu items by pressing the O / O buttons. Enter C to the selected menu by pressing the E button. The selected list item is marked with inverse color.

Exit from a sub-menu with the ⊕ button. Press the ⊕ button in the main menu to exit programming mode, and the instrument will return to measuring mode.

#### **Dialog window**

The system sends messages or warnings using dialog windows. They can usually be acknowledged by pressing the button, or the choice between two options is offered, usually YES ( button) and NO ( button). In some cases, a parameter has to be changed to correct an error!

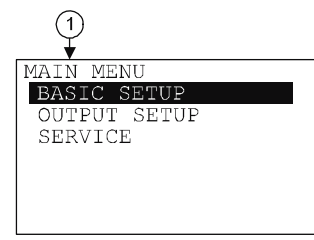

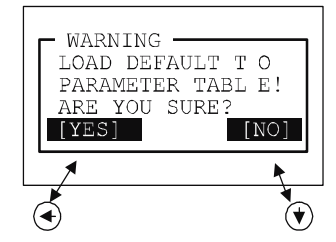

#### Edit windows

Edit windows are used for modifying numeric parameter values. The selected character can be changed using the  $\odot$  /  $\odot$  buttons. The cursor can be moved to the left using the  $\odot$  button.

The direction of the cursor movement through the digits is right to left and the items wrap around. Changed values can be validated by pressing the E button. The software checks if the entered value is valid; exiting the edit window is only possible if the entered value is valid. If the entered value cannot be interpreted, the software sends an error message in the bottom line (1) of the display.

#### Edit windows - button combinations

The following button combinations are available in the edit window:

- 1. Reverting the parameters to the previously saved value ( + ), pressed for 3 secs.).
- 2. Restoring default parameters ( + ⊕, pressed for 3 secs.).
- Inserting the currently measured value to the edit window (⊕ + ⊕, pressed for 3 secs.). Only for certain parameters!

#### 5.2.2 Menu structure

#### Main menu

| BASIC SETUP  | Parameter group of the basic measurement parameters |
|--------------|-----------------------------------------------------|
| OUTPUT SETUP | Parameter group of the output parameters            |
| SERVICE      | Service functions, calibration, test and simulation |

#### 5.3. DESCRIPTION OF PROGRAMMABLE FEATURES

#### 5.3.1 Basic measurement settings

#### 5.3.1.1 Source of transmitted PV (Primary Value)

Parameter: P01: a

Menu path: BASIC SETUP / DAMPING TIME

Description: The selected value will be the basis for the analog and the digital (HART) transmitted Primary Value.

- AVERAGE
- SELECTED SENSOR
- MAXIMUM
- MINIMUM

All sensor data can be queried digitally, but the transmitted Primary Value can be selected in this parameter.

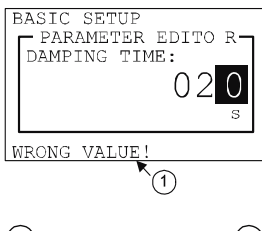

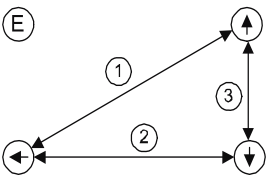

AVFRAGE

Default value:

| 5.3.1.2 | 2 Temperature                                                                                                | measurement units                                                                                                    |                                                  |  |  |  |
|---------|----------------------------------------------------------------------------------------------------|----------------------------------------------------------------------------------------------------|--------------------------------------------------|--|--|--|
|         | Parameter:                                                                                                   | P02: a                                                                                                    |                                                  |  |  |  |
|         | Menu path:                                                                                                   | BASIC SETUP / UNIT / TEMPERATURE UNIT                                                                                                    | Default value: °C                                |  |  |  |
|         | Description:                                                                                                 | Unit of the temperature measurement                                                                                                    |                                                  |  |  |  |
|         |                                                                                                    | ■ °C                                                                                                    |                                                  |  |  |  |
|         |                                                                                                    | • °F                                                                                                    |                                                  |  |  |  |
| 5.3.1.  | 3 Damping time                                                                                               |                                                                                                    |                                                  |  |  |  |
|         | Parameter:                                                                                                   | P20                                                                                                    |                                                  |  |  |  |
|         | Menu path:                                                                                                   | BASIC SETUP / DAMPING TIME                                                                                                    | Default value: 0 sec                             |  |  |  |
|         | Description:                                                                                                 | Damping time is used to damp the unwanted fluctuations of the output and the displa                                                           | ıy.                                              |  |  |  |
|         |                                                                                                    | If the measured temperature changes rapidly the new value will settle within 1% accu                                                          | uracy after this set time.                       |  |  |  |
| 5.3.2   | Analog outpu                                                                                                 | t                                                                                                    |                                                  |  |  |  |
| 5.3.2.  | 1 Output curren                                                                                              | it mode                                                                                                    |                                                  |  |  |  |
|         | Parameter:                                                                                                   | P12: b                                                                                                    |                                                  |  |  |  |
|         | Menu path:                                                                                                   | OUTPUT SETUP / ANALOG OUTPUT / CURRENT MODE                                                                                                   | Default value: AUTO                              |  |  |  |
|         | Description:                                                                                                 | Transmission mode of the current output [AUTO, MANUAL]                                                                                        |                                                  |  |  |  |
|         | <ul> <li>AUTO The output current is calculated from the Primary Value (P01: a), output is active.</li> </ul> |                                                                                                    |                                                  |  |  |  |
|         |                                                                                                    | <ul> <li>MANUAL The output current is fixed at a constant (set) value. In this mode</li> </ul>                                                | the setting of the error current is irrelevant.  |  |  |  |
|         |                                                                                                    | The set (current) value overwrites the 4 mA output of HART multion                                                                            | drop mode!                                       |  |  |  |
|         |                                                                                                    |                                                                                                    | •                                                |  |  |  |
| 5.3.2.2 | 2 Output curren                                                                                              | it value 4 mA                                                                                                    |                                                  |  |  |  |
|         | Parameter:                                                                                                   | P10                                                                                                    |                                                  |  |  |  |
|         | Menu path:                                                                                                   | OUTPUT SETUP / ANALOG OUTPUT / 4 mA VALUE                                                                                                    | Default value: -10 (°C)                          |  |  |  |
|         | Description:                                                                                                 | Transmitted value is assigned to 4 mA output current.                                                                                         | · · · · · · · · · · · · ·                        |  |  |  |
|         | •                                                                                                    | The transmitted value is in accordance to the Primary Value (P01: a). Depending on the settings, the change in the measured value             |                                                  |  |  |  |
|         |                                                                                                    | and the output current can either be directly (normal) or inversely (inverse operation)                                                       | proportional.                                    |  |  |  |
|         |                                                                                                    |                                                                                                    |                                                  |  |  |  |
| 5.3.2.3 | 3 Output curren                                                                                              | it value 20 mA                                                                                                    |                                                  |  |  |  |
|         | Parameter:                                                                                                   | P11                                                                                                    |                                                  |  |  |  |
|         | Menu path:                                                                                                   | OUTPUT SETUP / ANALOG OUTPUT / 20 mA VALUE                                                                                                    | Default value: +85 (°C)                          |  |  |  |
|         |                                                                                                    |                                                                                                    |                                                  |  |  |  |
|         | Description:                                                                                                 | Transmitted value is assigned to 20 mA output current.                                                                                        |                                                  |  |  |  |
|         | Description:                                                                                                 | Transmitted value is assigned to 20 mA output current.<br>The transmitted value is in accordance to the Primary Value (P01: a). The change in | the measured value and the output current can be |  |  |  |

| 5.3.2.4 | Output curren                                                                                                    | t error mode                                                                          |                                            |  |  |  |  |
|---------|----------------------------------------------------------------------------------------------------|---------------------------------------------------------------------------------------|--------------------------------------------|--|--|--|--|
|         | Parameter:                                                                                                    | P12: a                                                                                |                                            |  |  |  |  |
|         | Menu path:                                                                                                    | OUTPUT SETUP / ANALOG OUTPUT / ERROR MODE                                             | Default value: 20.5 mA                     |  |  |  |  |
|         | Description:                                                                                                    | Error indication on the current output.                                               |                                            |  |  |  |  |
|         |                                                                                                    | OFF Error indication is OFF. The device transmits in accordance to the la             | last calculation.                          |  |  |  |  |
|         |                                                                                                    | <ul> <li>3.9 mA in case of error, the output current gets 3.9 mA.</li> </ul>          |                                            |  |  |  |  |
|         |                                                                                                    | <ul> <li>20.5 mA in case of error, the output current gets 20.5 mA.</li> </ul>        |                                            |  |  |  |  |
|         |                                                                                                    | Warning! This error indication will be active as long as the failure is fixed or othe | erwise resolved! Manual mode and HART mode |  |  |  |  |
|         |                                                                                                    | overwrite the error current.                                                          |                                            |  |  |  |  |
| 5.3.2.5 | Fixed output o                                                                                                    | urrent                                                                                |                                            |  |  |  |  |
|         | Parameter:                                                                                                    | P08                                                                                   |                                            |  |  |  |  |
|         | Menu path:                                                                                                    | OUTPUT SETUP / ANALOG OUTPUT / MANUAL VALUE                                           | Default value: 4 mA                        |  |  |  |  |
|         | Description:                                                                                                    | Parameter for setting the fixed output current.                                       |                                            |  |  |  |  |
|         | The values entered here must be between 3.9 and 20.5. The output current will take the entered value and analogue transmission will |                                                                                       |                                            |  |  |  |  |
|         |                                                                                                    | be suspended. The set (current) value overrides the 4 mA output of HART multidrop n   | mode. (See 5.3.2.1)                        |  |  |  |  |
|         |                                                                                                    |                                                                                       |                                            |  |  |  |  |
| 5.3.3   | Digital output                                                                                                    |                                                                                       |                                            |  |  |  |  |
| HA      | RT short addres                                                                                                    | S                                                                                     |                                            |  |  |  |  |
|         | Parameter:                                                                                                    | P19                                                                                   |                                            |  |  |  |  |
|         | Menu path:                                                                                                    | OUTPUT SETUP / SERIAL OUTPUT / ADDRESS                                                | Default value: 01                          |  |  |  |  |
|         | Description:                                                                                                    | HART short address                                                                    |                                            |  |  |  |  |

The short address can be set between 0 and 15. If there is only one device, the short address can be 0, and this case the device transmits 4...20 mA on its output. In Multidrop (if there is more than one device) mode, the short address must be other than zero, and the output current is fixed at 4 mA. The fixed 4 mA output can be overridden as described in **chapter 5.3.2.5**.

| 5.3.4 Service f                        | unctions                                                                                                    |
|----------------------------------------|----------------------------------------------------------------------------------------------------|
| 5.3.4.1 Security                       | codes                                                                                                    |
| <u>User secu</u>                       | it <u>y code</u>                                                                                                    |
| Parameter:<br>Menu path<br>Descriptior | <br>SERVICE / SECURITY / USER LOCK<br>Setting or unlocking the user security code.<br>The device can be protected against unauthorized programming with a 4-digit PIN code. If either of the digits differs from 0 the code is<br>active. If zero is specified, the secret code will be deleted!<br>If the code is active, it will have to be entered when entering the menu.                                                                                                    |
| Service co                             | <u>de</u>                                                                                                    |
| Parameter<br>Menu path<br>Description  | <br>SERVICE / SECURITY / SERVICE LOCK<br>Setting the service code (for trained personnel only!)                                                                                                    |
| 5.3.4.2 Loop cu                        | rent test                                                                                                    |
| Parameter:<br>Menu path<br>Descriptior | <ul> <li>P80</li> <li>SERVICE / OUTPUT TEST / ANALOG OUTPUT</li> <li>Loop current test (mA)</li> <li>When editing this parameter, the currently measured value will be shown on the display and sent to the output. In test mode, values between 3.9 and 20.5 mA can be entered into this parameter. The output current will be set to the entered value. The current measured on the output must be equal to the set value.</li> <li>In test mode, a dialog window will appear about the fixed output current until it is dismissed by pressing the <sup>®</sup> button.</li> </ul> |

#### 5.3.4.3 Temperature simulation

Description:

This function helps the user to check the outputs and the connected processing units After finished editing the settings, the unit must be returned into Measurement mode to start the simulation.

#### Temperature simulation mode

| Parameter: | P84: a                            |
|------------|-----------------------------------|
| Menu path: | SERVICE / TEMP. SIMULATION / MODE |

Simulation mode:

Default value: 0

| onnulation mode. |                                                                                                    |                                       |
|------------------|----------------------------------------------------------------------------------------------------|---------------------------------------|
| OFF              | No PV simulation                                                                                            |                                       |
| FIX VALUE        | Simulation value is according to the sum of the bottom value of the simulation and the number of the sensor |                                       |
| TRIANGLE WAVE    | The simulated value changes linearly between the set low and high values with an adjustable cycle time      | PV<br>Cycle time<br>PV: Primary Value |
| SQUARE WAVE      | The simulated value jumps between the set low and high values within an adjustable cycle period             |                                       |

# Temperature simulation cycle

| Parameter:                               | P85                                                                                                    |                                                                              |                                                     |
|------------------------------------------|----------------------------------------------------------------------------------------------------|------------------------------------------------------------------------------|-----------------------------------------------------|
| Menu path:                               | SERVICE / TEMP. SIMULATION / TIME                                                                                                    | Default value:                                                               | 60 sec                                              |
| Description:                             | Cycle period of the simulation                                                                                                    |                                                                              |                                                     |
| Bottom value                             | of the Temperature simulation                                                                                                    |                                                                              |                                                     |
| Parameter:                               | P86                                                                                                    |                                                                              |                                                     |
| Menu path:                               | SERVICE / TEMP. SIMULATION / BOTTOM VALUE                                                                                                    | Default value:                                                               | –10 °C                                              |
| Description:                             | Lowest value of the simulation                                                                                                    |                                                                              | ·                                                   |
| Upper value o                            | f the Temperature simulation                                                                                                    |                                                                              |                                                     |
| Parameter:                               | P87                                                                                                    |                                                                              |                                                     |
| Menu path:                               | SERVICE / TEMP. SIMULATION / UPPER VALUE                                                                                                    | Default value:                                                               | 85 °C                                               |
| Description:                             | Highest value of the simulation                                                                                                    |                                                                              |                                                     |
| 5.3.4.4 Load defaul                      | t values                                                                                                    |                                                                              |                                                     |
| Parameter:<br>Menu path:<br>Description: | <br>SERVICE / DEFAULTS / LOAD DEFAULT<br>This command loads all default values of the instrument.<br>After loading the default values, the parameters can be freely changed<br>programming mode and returns to measurement mode. Before loading the<br>the default values, all customized values will be lost! | l, but the changes do not take effe<br>default values, the device asks for c | ect until the user exits<br>onfirmation. By loading |
| 5.3.4.5 Restart                          |                                                                                                    |                                                                              |                                                     |
| Parameter:                               | -                                                                                                    |                                                                              |                                                     |
| Menu path:                               | SERVICE / RESTART                                                                                                    |                                                                              |                                                     |
| Description:                             | Restarts the instrument (Cold boot) (Reloads parameters from the non-vola                                                                                                    | tile memory)                                                                 |                                                     |

#### 5.4. RS485 COMMUNICATION VIA MULTICONT PROCESS CONTROLLER

#### 5.4.1 Remote data query via HART<sup>®</sup> protocol

Knowing the HART commands of the transmitters, there is a possibility to query the data of the connected transmitters with the help of USER RS485 interface of MultiCONT process controller (the MultiCONT acts as a bridge). This can be done the following way:

- the MASTER inserts the HART frame to the data field of the HART frame, which is sent to the transmitters by the MultiCONT,
- the MultiCONT unpacks the HART frame (received from the MASTER) and sends it to the transmitter,
- the MultiCONT packs the HART answer of the transmitter and sends it to the MASTER in the data field of the HART frame.

The detailed description of remote programming can be found in the "USER RS485 protocol for MultiCONT" programming manual.

Designations: contents of the PA, SD and AD fields: see details in chapter 6.1. Command Structure\*

#### MASTER → MultiCONT (request)

**Index:** list number of the transmitter.

| PA SD AD CD=241 (F1h) | BC=2h | CSD=232 (E8h) | Index=0 | FCS(XOR) |
|-----------------------|-------|---------------|---------|----------|
|-----------------------|-------|---------------|---------|----------|

In case of 'Index≠0' Index error will be sent in the answer!

#### MultiCONT → MASTER (answer)

| PA | SD | AD | CD=241(F1h)                | BC=48(30h) | Status S(0) and S(1) | DATA D(0) D(45) | ECS(XOR) |  |
|----|----|----|----------------------------|------------|----------------------|-----------------|----------|--|
|    | 00 |    | <b>UU U U U U U U U U </b> | 20 .0(00)  |                      | 2,              |          |  |

The status bytes are described in details in chapter 6.1.1.\*

The content of the DATA field:

| BYTE NUMBER | NAME                                    | <b>D</b> ATA TYPE | Note                                  |
|-------------|-----------------------------------------|-------------------|---------------------------------------|
| 03          | MultiCONT status                        | Bit32             |                                       |
| 4           | CSD: sub-command code                   | Unsigned 8        | CSD = 232(E8h)                        |
| 5           | Index: list number of the transmitter   | Unsigned 8        | Index = 0Dn-1 (see 6.2.5.7. chapter)* |
| 6           | Number of sensors in a probe (115)      | Unsigned 8        |                                       |
| 7           | Dimension (Unit of measurement)         | Unsigned 8        | °C = 32(20h) or °F=33(21h)            |
| 837         | Sensor temperatures ×10, S1S15 in order | Signed int 16     |                                       |
| 3839        | Transmitted Primary Value (PV) ×10      | Signed int 16     | (MAX, MIN, SELECTED SENSOR, AVG)      |
| 4042        | Date of last transmitter refresh        | Date*             |                                       |
| 4345        | Time of last transmitter refresh        | Time*             |                                       |

\* This chapter is in the "Description of the USER RS485 protocol for MultiCONT" programming manual.

#### 5.4.2 Remote data query with MODBUS protocol

Knowing the HART commands of the transmitters, there is a possibility to query the data of the connected transmitters with the help of USER RS485 interface of MultiCONT process controller (the MultiCONT acts as a bridge). This can be done the following way:

- the MASTER inserts the MODBUS frame to the data field of the HART frame, which is sent to the transmitters by the MultiCONT,
- the MultiCONT unpacks the HART frame (received from the MASTER) and sends it to the transmitter,
- the MultiCONT packs the HART answer of the transmitter and sends it to the MASTER in the data field of the Modbus frame.

The detailed description of remote programming can be found in the *"USER RS485 protocol for MultiCONT"* programming manual. Designations: ADDR, FNC and BCNT fields: see details in chapter 6.1. Command Structure\*

#### MASTER → MultiCONT (request)

| ADDR  | FNC=03h | START               |        | CRC       |    |    |
|-------|---------|---------------------|--------|-----------|----|----|
| ADDIN |         | 7000h+N*0040h+0014h | HI=00h | LO=01h16h | HI | LO |

N=0...Dn-1, where Dn is the number of the HART devices (see: Table of system variables 0012h address)\*

#### MultiCONT → MASTER (answer)

| ADDR     | FN     | C=03h                              | BCNT(byte number)           |  | es in the read addres<br>0)B(BCNT-1) | is CRC<br>HI LO                  |
|----------|--------|------------------------------------|-----------------------------|--|--------------------------------------|----------------------------------|
| BYTE NUM | IBER   | NAME                               |                             |  | <b>D</b> ATA TYPE                    | Note                             |
| 7000h    | ı      | Number o                           | of sensors in a probe (115) |  | Unsigned 16                          |                                  |
| 7001h    | I      | Dimensio                           | n (unit of measurement)     |  | Unsigned 16                          | °C or °F                         |
| 7002h    | I      | S1 Senso                           | or temperature×10           |  | Signed Int 16                        |                                  |
| 7003h    | I      | S2 Senso                           | or temperature×10           |  | Signed Int 16                        |                                  |
| :        |        | Sn Senso                           | or temperature ×10          |  | Signed Int 16                        |                                  |
| 700Fh    | ı      | S14 Sens                           | sor temperature ×10         |  | Signed Int 16                        |                                  |
| 7010h    | I      | S15 Sens                           | sor temperature ×10         |  | Signed Int 16                        |                                  |
| 7011h    | I      | Transmitted Primary Value (PV) ×10 |                             |  | Signed Int 16                        | (MAX, MIN, SELECTED SENSOR, AVG) |
| 7012h    | ۱<br>ا | Date of last table refresh         |                             |  | Date*                                |                                  |
| 7014h    | ı      | Time of la                         | ast table refresh           |  | Time*                                |                                  |

\* This chapter is in the "Description of the USER RS485 protocol for MultiCONT" programming manual.

24 / 28 tmh5554a0600p\_06 tmh555en2106p

## 5.4.2.1 Example of data query with MODBUS protocol

|                                    |             |        | HART Transmitter |        |        |        |        |        |        |        |        |        |        |        |        |        |
|------------------------------------|-------------|--------|------------------|--------|--------|--------|--------|--------|--------|--------|--------|--------|--------|--------|--------|--------|
|                                    |             | 1.     | 2.               | 3.     | 4.     | 5.     | 6.     | 7.     | 8.     | 9.     | 10.    | 11.    | 12.    | 13.    | 14.    | 15.    |
| Number of sensors in a probe (115) | Unsigned 16 | 0x7001 | 0x7041           | 0x7081 | 0x70C1 | 0x7101 | 0x7141 | 0x7181 | 0x71C1 | 0x7201 | 0x7241 | 0x7281 | 0x72C1 | 0x7301 | 0x7341 | 0x7381 |
| Dimension                          | Unsigned 16 | 0x7002 | 0x7042           | 0x7082 | 0x70C2 | 0x7102 | 0x7142 | 0x7182 | 0x71C2 | 0x7202 | 0x7242 | 0x7282 | 0x72C2 | 0x7302 | 0x7342 | 0x7382 |
| S1 Sensor temperature x10          |             | 0x7003 | 0x7043           | 0x7083 | 0x70C3 | 0x7103 | 0x7143 | 0x7183 | 0x71C3 | 0x7203 | 0x7243 | 0x7283 | 0x72C3 | 0x7303 | 0x7343 | 0x7383 |
| S2 Sensor temperature x10          |             | 0x7004 | 0x7044           | 0x7084 | 0x70C4 | 0x7104 | 0x7144 | 0x7184 | 0x71C4 | 0x7204 | 0x7244 | 0x7284 | 0x72C4 | 0x7304 | 0x7344 | 0x7384 |
| S3 Sensor temperature x10          |             | 0x7005 | 0x7045           | 0x7085 | 0x70C5 | 0x7105 | 0x7145 | 0x7185 | 0x71C5 | 0x7205 | 0x7245 | 0x7285 | 0x72C5 | 0x7305 | 0x7345 | 0x7385 |
| S4 Sensor temperature x10          |             | 0x7006 | 0x7046           | 0x7086 | 0x70C6 | 0x7106 | 0x7146 | 0x7186 | 0x71C6 | 0x7206 | 0x7246 | 0x7286 | 0x72C6 | 0x7306 | 0x7346 | 0x7386 |
| S5 Sensor temperature x10          |             | 0x7007 | 0x7047           | 0x7087 | 0x70C7 | 0x7107 | 0x7147 | 0x7187 | 0x71C7 | 0x7207 | 0x7247 | 0x7287 | 0x72C7 | 0x7307 | 0x7347 | 0x7387 |
| S6 Sensor temperature x10          |             | 0x7008 | 0x7048           | 0x7088 | 0x70C8 | 0x7108 | 0x7148 | 0x7188 | 0x71C8 | 0x7208 | 0x7248 | 0x7288 | 0x72C8 | 0x7308 | 0x7348 | 0x7388 |
| S7 Sensor temperature x10          | <u>ن</u>    | 0x7009 | 0x7049           | 0x7089 | 0x70C9 | 0x7109 | 0x7149 | 0x7189 | 0x71C9 | 0x7209 | 0x7249 | 0x7289 | 0x72C9 | 0x7309 | 0x7349 | 0x7389 |
| S8 Sensor temperature x10          | lnt 1       | 0x700A | 0x704A           | 0x708A | 0x70CA | 0x710A | 0x714A | 0x718A | 0x71CA | 0x720A | 0x724A | 0x728A | 0x72CA | 0x730A | 0x734A | 0x738A |
| S9 Sensor temperature x10          | igned       | 0x700B | 0x704B           | 0x708B | 0x70CB | 0x710B | 0x714B | 0x718B | 0x71CB | 0x720B | 0x724B | 0x728B | 0x72CB | 0x730B | 0x734B | 0x738B |
| S10 Sensor temperature x10         | Ś           | 0x700C | 0x704C           | 0x708C | 0x70CC | 0x710C | 0x714C | 0x718C | 0x71CC | 0x720C | 0x724C | 0x728C | 0x72CC | 0x730C | 0x734C | 0x738C |
| S11 Sensor temperature x10         |             | 0x700D | 0x704D           | 0x708D | 0x70CD | 0x710D | 0x714D | 0x718D | 0x71CD | 0x720D | 0x724D | 0x728D | 0x72CD | 0x730D | 0x734D | 0x738D |
| S12 Sensor temperature x10         |             | 0x700E | 0x704E           | 0x708E | 0x70CE | 0x710E | 0x714E | 0x718E | 0x71CE | 0x720E | 0x724E | 0x728E | 0x72CE | 0x730E | 0x734E | 0x738E |
| S13 Sensor temperature x10         |             | 0x700F | 0x704F           | 0x708F | 0x70CF | 0x710F | 0x714F | 0x718F | 0x71CF | 0x720F | 0x724F | 0x728F | 0x72CF | 0x730F | 0x734F | 0x738F |
| S14 Sensor temperature x10         |             | 0x7010 | 0x7050           | 0x7090 | 0x70D0 | 0x7110 | 0x7150 | 0x7190 | 0x71D0 | 0x7210 | 0x7250 | 0x7290 | 0x72D0 | 0x7310 | 0x7350 | 0x7390 |
| S15 Sensor temperature x10         |             | 0x7011 | 0x7051           | 0x7091 | 0x70D1 | 0x7111 | 0x7151 | 0x7191 | 0x71D1 | 0x7211 | 0x7251 | 0x7291 | 0x72D1 | 0x7311 | 0x7351 | 0x7391 |
| Transmitted Primary Value (PV) x10 |             | 0x7012 | 0x7052           | 0x7092 | 0x70D2 | 0x7112 | 0x7152 | 0x7192 | 0x71D2 | 0x7212 | 0x7252 | 0x7292 | 0x72D2 | 0x7312 | 0x7352 | 0x7392 |
| Date of last transmitter refresh   | Date*       | 0x7013 | 0x7053           | 0x7093 | 0x70D3 | 0x7113 | 0x7153 | 0x7193 | 0x71D3 | 0x7213 | 0x7253 | 0x7293 | 0x72D3 | 0x7313 | 0x7353 | 0x7393 |
| Time of last transmitter refresh   | Time*       | 0x7014 | 0x7054           | 0x7094 | 0x70D4 | 0x7114 | 0x7154 | 0x7194 | 0x71D4 | 0x7214 | 0x7254 | 0x7294 | 0x72D4 | 0x7314 | 0x7354 | 0x7394 |

# 6. ERROR CODES

| Message on the screen | Error description                     | Procedure                                                                                                    |
|-----------------------|---------------------------------------|----------------------------------------------------------------------------------------------------|
| MEMORY ERROR          | Memory error in the electronics       | Contact the dealership!                                                                                                    |
| NO INPUT SIGNAL       | Hardware error                        | Contact the dealership!                                                                                                    |
| EE COM. ERROR         | Hardware error                        | Contact the dealership!                                                                                                    |
| MATH. OVERLOAD        | Display overflow                      | Check the settings!                                                                                                    |
| SENSOR NOT FOUND      | Hardware error                        | Contact the dealership!                                                                                                    |
| SENS. ZERO ADDR.      | Hardware error                        | Contact the dealership!                                                                                                    |
| SENS. MULT. ADDR.     | Hardware error                        | Contact the dealership!                                                                                                    |
| SENS. MISS. ADDR.     | Hardware error                        | Contact the dealership!                                                                                                    |
| SENS. SHORT CIRC.     | Hardware error                        | Contact the dealership!                                                                                                    |
| EE CHK ERROR          | Parameter checksum error.             | Restart the device in the SERVICE / RESTART menu (or switch the device off/on) and check/repeat programming! If none of that helps, contact the dealership. |
| INTEGRITY ERROR       | Parameter consistency error.          | Restart the device in the SERVICE / RESTART menu (or switch the device off/on) and                                                                          |
|                       | (Automatically fixed internal error.) | check/repeat programming! If none of that helps, contact the dealership.                                                                                    |
| AC COM. ERROR         | Hardware error                        | Contact the dealership!                                                                                                    |

### 7. MENU MAP

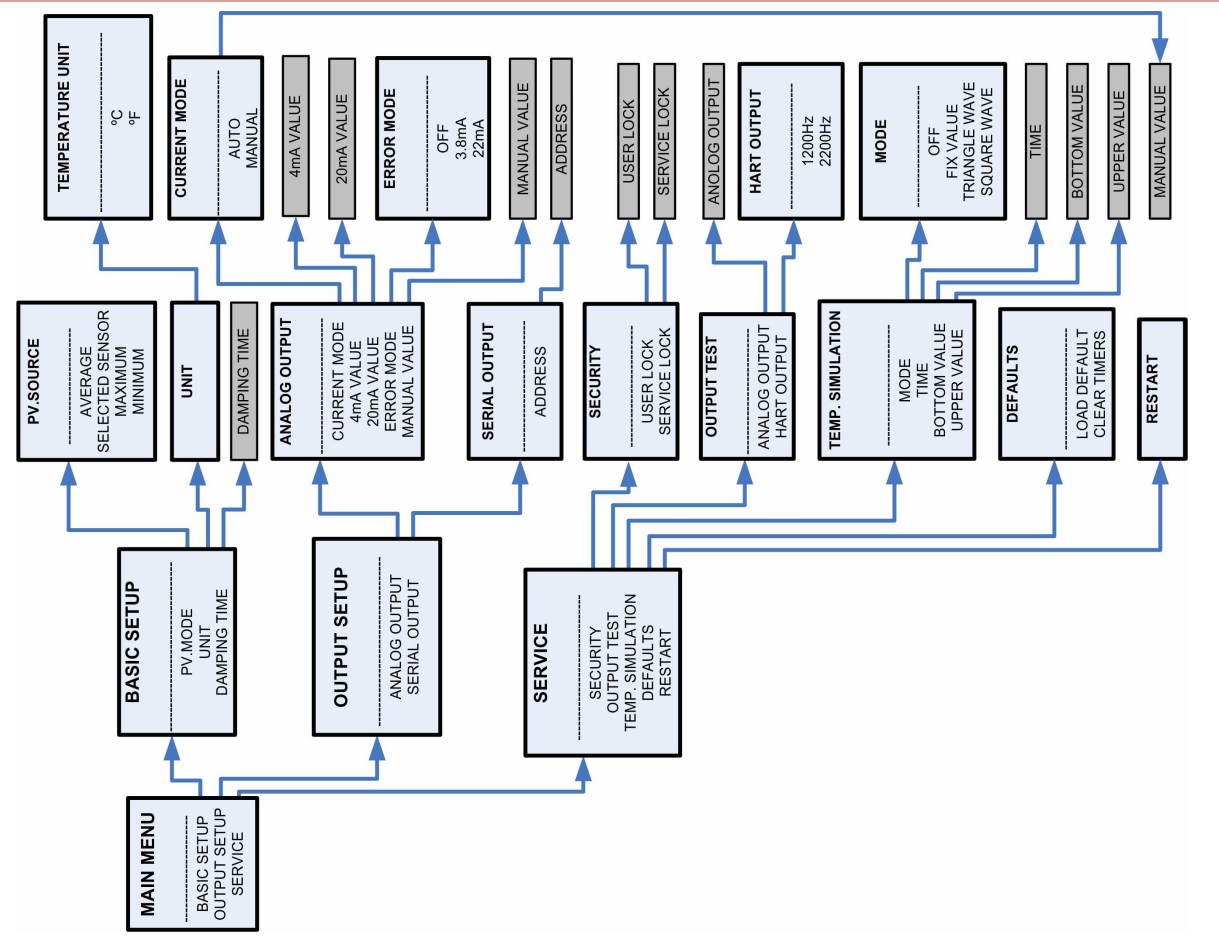

tmh5554a0600p\_06 tmh555en2106p March 2021 NIVELCO reserves the right to change anything in this manual without notice!